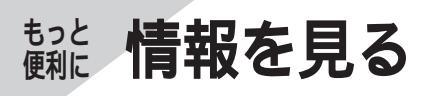

## IIS情報を見る

地図ディスクに収録されている、ドライブに関する 情報を見たり、郵便番号から場所の検索ができます。 (IIS))付属の地図ディスクには、IISは収録され ておりません。

## \*=ユ- を押す → 【情報を見る】(情報)を 選び、 OK を押す → 【IIS情報を見る】 を選び、 OK を押す ● 警告画面の内容を確認して OK を押す。

● IIS情報のメニューを表示。

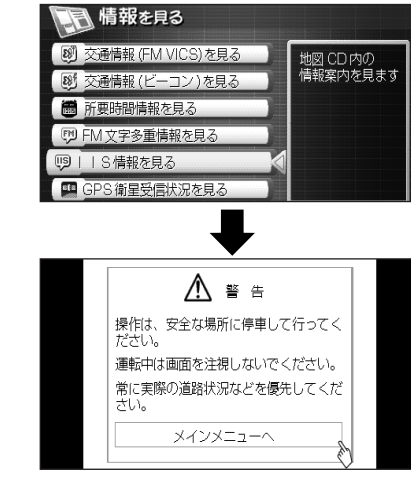

●上の画面は「SUPER全国版5」の場合です。

2

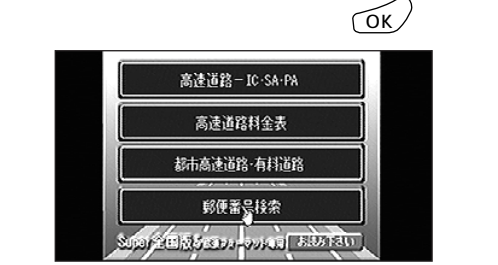

3 カーソルキーと ○ を押して、文字入力 や数字の入力をする

- 10キーでの入力はできません。
- 地図画面に戻るには → 底 を3回押す

**公**:お知らせ

IISとは、ドライブに関する情報を文字やイラスト などで提供するサービスで、ナビゲーションシステ ム研究会の共通規格に基づいています。

●IISの内容は、地図ディスクにより異なります。
また、IISが収録されていない場合もあります。

## GPS衛星の受信状況を見る

実際に受信している現在地の緯度・経度や、現在地の上空にあるGPS衛星の受信状況を知ることができます。

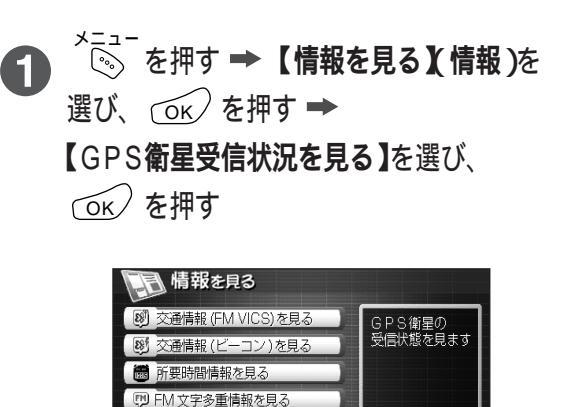

🧐 | | S 情報を見る 💴 GPS 衛星受信状況を見る

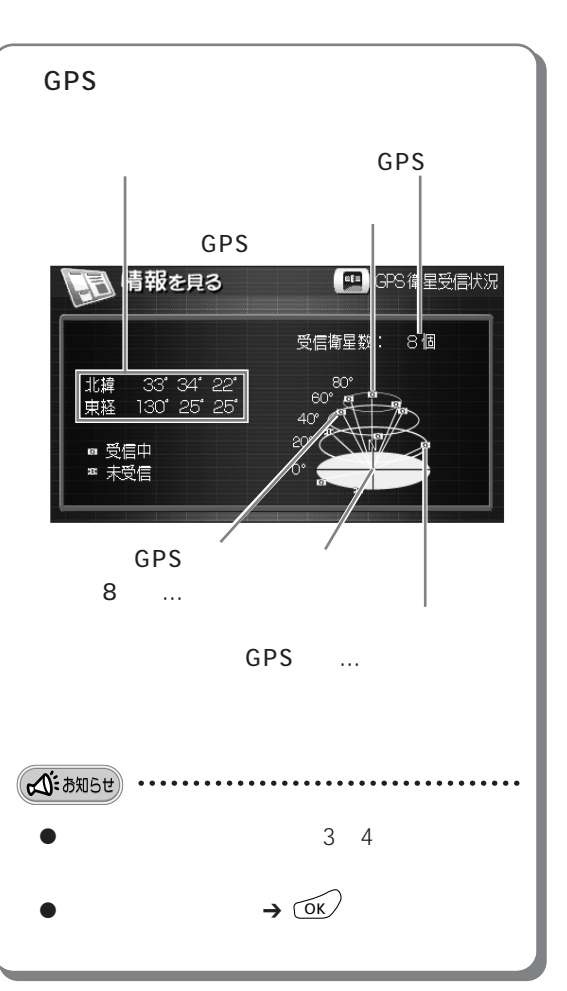